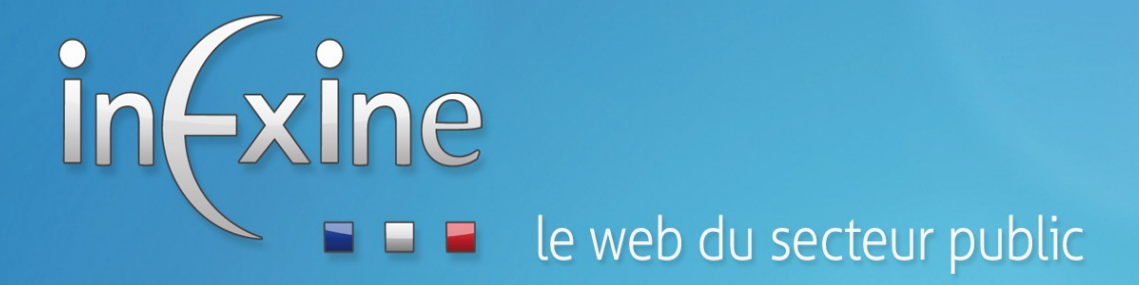

# **Tutoriel utilisateur**

Établi le : 07/07/2015 par Inexine Tél : 04.66.35.71.05

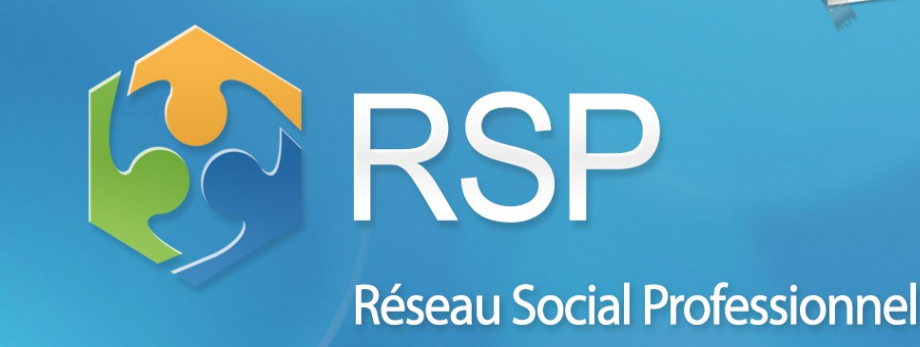

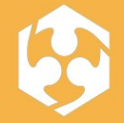

Solution open source pour la gestion de réseaux sociaux professionnels

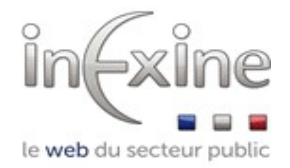

SOMMAIRE

### Le Réseau Social Professionnel Qu'est ce que le Réseau Social Professionnel......Page 4 Mon profil sur le RSP Comment m'inscrire sur le RSP ? ......Page 5 Comment modifier mon profil ?.....Page 7 Comment modifier les paramètres de notification ?..... Page 8 Mes groupes sur le RSP Comment adhérer à un groupe sur le RSP ? ..... Page 9 Comment quitter un groupe sur le RSP ? ..... Page 11 Mon cercle sur le RSP Comment inviter un utilisateur dans mon cercle ? ...... Page 12 Comment accepter l'invitation d'un utilisateur à rentrer dans mon cercle ?..... Page 12 Comment échanger des messages privés dans mon cercle ?..... Page 13 Mes publications sur le RSP Qu'est ce que la publication sur le RSP ? ..... Page 15 Comment poster une publication sur le RSP ?..... Page 16 Comment réagir à une publication sur le RSP ? Commenter une publication ...... Page 17 Répondre à une enquête ..... Page 18 Enrichir un wiki ...... Page 18 Comment ajouter un sujet dans une publication ? ..... Page 20 Comment signaler un contenu comme inapproprié ? ..... Page 21 Comment soumettre un contenu et suivre les demande des révisions ? ...... Page 22 Les événements et manifestations Comment consulter les manifestions et événements à venir ?..... Page 24 Comment s'inscrire à un événement ? ..... Page 25 Suivre les activités sur le RSP..... Page 26 Lexique du RSP ...... Page 27

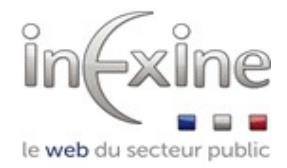

## LE RESEAU SOCIAL PROFESSIONNEL (RSP)

### QU'EST-CE QUE LE RESEAU SOCIAL PROFESSIONNEL ?

Le Réseau Professionnel ou RSP est une plateforme en ligne interne à votre organisation ou à un groupement d'organisations Cet outil vous permet de travailler en équipe, en instantané ou en différé. Cet outil va vous permettre de participer à des groupes de travail, de créer et enrichir des contenus, blogs, pages, événements, etc..

Ce guide vous présentera la façon de vous inscrire et de participer à des groupes, les différents contenus que vous pouvez publier...

Le site peut contenir une partie site internet classique et la partie RSP. Les contenus du site internet sont des contenus éditables classiques.

Sans vous être authentifié vous ne pouvez accéder qu'aux contenus « publics ».

Les contenus du site internet (quand la plateforme est installée avec un site)

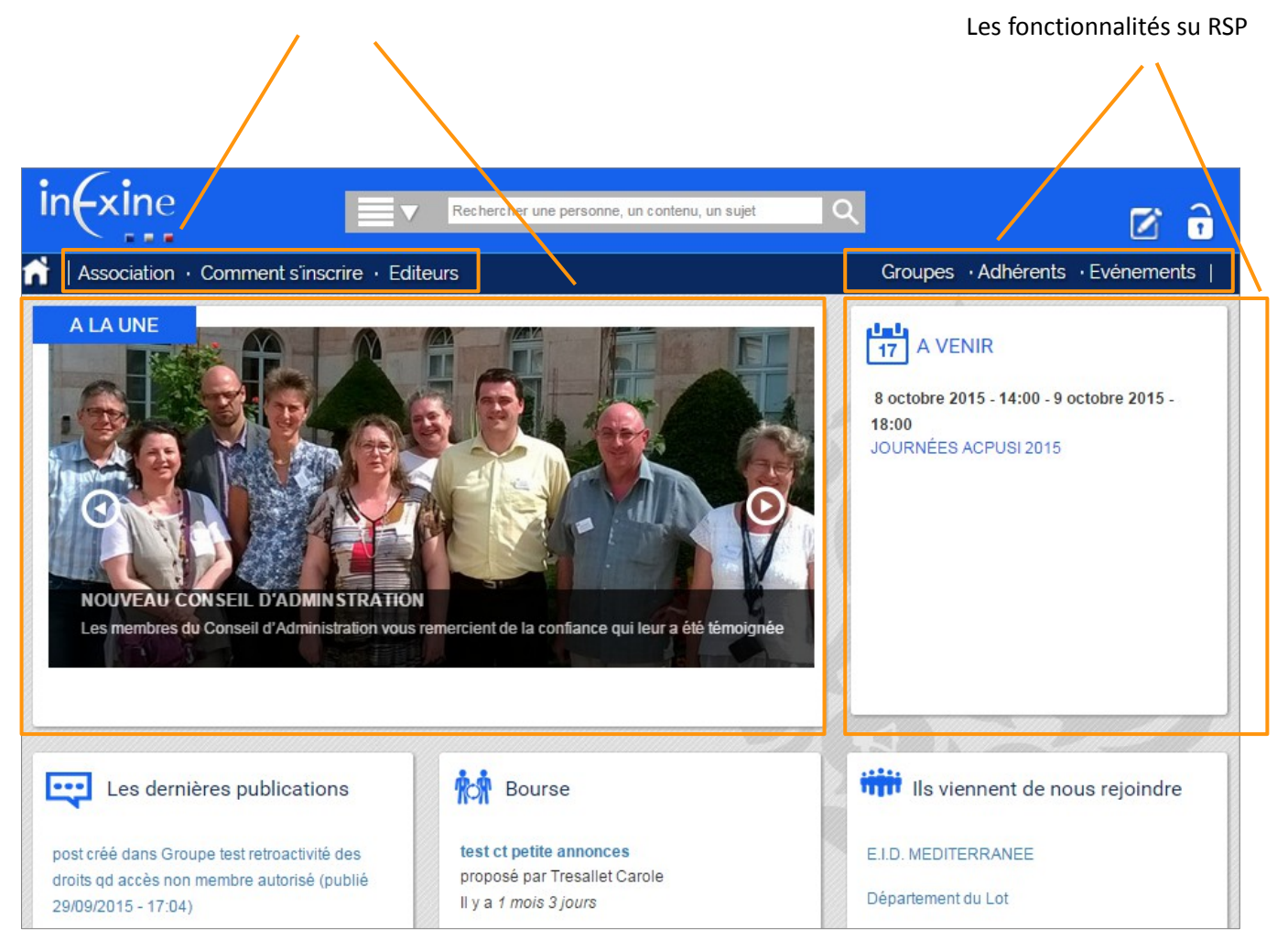

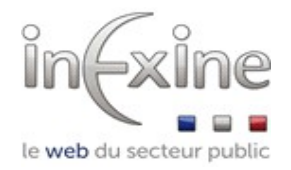

## MON PROFIL SUR LE RSP

### COMMENT M'INSCRIRE SUR LE RESEAU SOCIAL PROFESSIONNEL ?

Cliquer sur « S'inscrire »

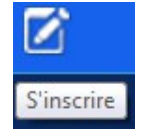

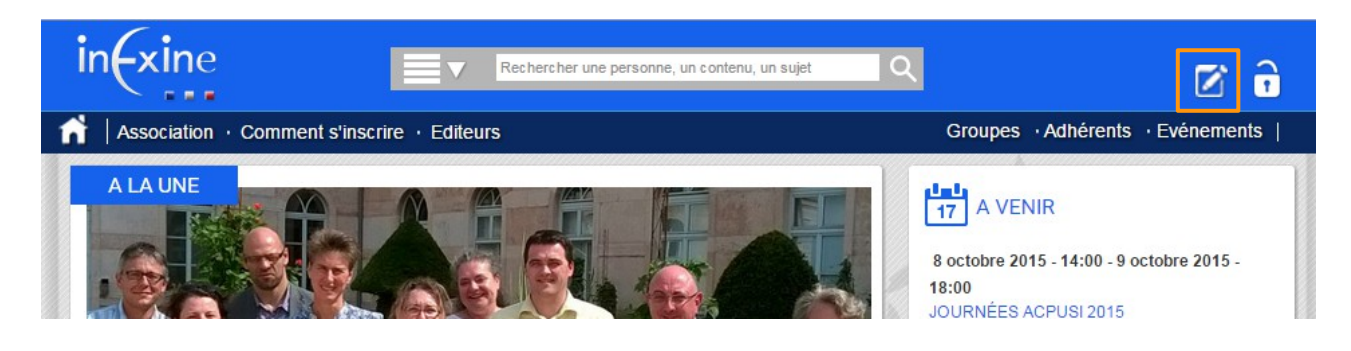

Une fenêtre s'ouvre, renseigner les différents champs demandés. Le champ **« Collectivité »** ou **« Structure »** vous propose la liste des structures existantes sur la plateforme, commencer à taper le nom de la collectivité.

Accepter les « Conditions générales d'utilisation » et cliquer sur « S'inscrire »

Un mail est envoyé à l'adresse indiquée pour confirmer la demande d'inscription puis un autre quand elle est acceptée. Vous recevez alors vos identifiants et le mail pour initialiser votre mot de passe. Vous pourrez ensuite vous connecter.

| Courriel professionnel *                                 |                                    |
|----------------------------------------------------------|------------------------------------|
| m.beraud@mairie.fr                                       |                                    |
| La réinitialisation du mot de passe et les notifications | seront envoyées sur cette adresse. |
| Civilité *                                               |                                    |
| M. <b>-</b>                                              |                                    |
| Nom de famille *                                         |                                    |
| BERAUD                                                   |                                    |
| Prénom *                                                 |                                    |
| Marion                                                   |                                    |
| Collectivité                                             |                                    |
| ville d                                                  |                                    |
| Ville d'Andrésy                                          |                                    |
| Ville d'Annonay                                          |                                    |
| Ville d'Elbeuf sur Seine                                 |                                    |
| Ville d'Issy-les-Moulineaux                              |                                    |
| Ville de Bagnères de Bigorre                             |                                    |
| Ville de Beauvais                                        |                                    |
| Ville de Bollène                                         |                                    |
| Ville de Bondy                                           |                                    |
| Ville de Bouc Bel Air                                    |                                    |
| Ville de Bouguenais                                      |                                    |
|                                                          |                                    |

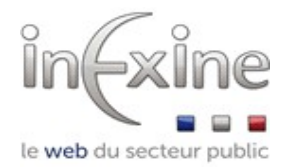

Il est alors possible de se connecter : cliquer sur « Se connecter »

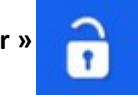

La page d'accueil s'affiche. Tant qu'on a pas encore adhéré à un groupe, il est possible de consulter les contributions publiques.

|                              | Publications                                                   | Consulter<br>adhérente     | · la liste des structur<br>es à votre réseau | res              |
|------------------------------|----------------------------------------------------------------|----------------------------|----------------------------------------------|------------------|
| inexine                      | Rechercher une personne, un conte                              | nu, bo sujet               | × × Å 6                                      | BERAUD<br>Marion |
| Association · Comm           | ent s'inscrire Editeurs                                        | Publications Grou          | upes Adhérents Evéne                         | ements           |
|                              | 🖉 AGENDA 1 🧬 ENQUÉTES 0 🖉 ANNONCES 4 🗹 WIKIS 0 111 SOND        | AGES • Ajouter<br>• 0 dema | r une nouvelle page<br>ande de révision      |                  |
| Ecrire votre                 | message ici<br>Afficher le forn                                | nulaire complet → Publica  | ations recommandées                          |                  |
| Limité à Tout le contenu - A | fficher uniquement mes publications - Tout Trier par plus rece | ville de                   | Lens                                         |                  |
|                              | Adhérer à un groupe d'utilisateur                              | Co                         | nsulter ou publier u                         | un événemer      |

Modifier les paramètres de notification de votre compte

Modifier les paramètres de votre profil

Se déconnecter

÷

. 1

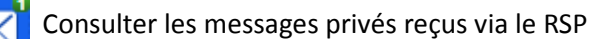

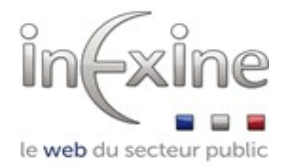

### COMMENT MODIFIER MON PROFIL ?

Cliquer sur « Mon profil »

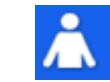

Le profil s'ouvre sur l'onglet « **Modifier le profil »**. Il est possible de modifier et compléter les informations du profil.

| Civilité *   | Nom de famille * | Prénom * |  |
|--------------|------------------|----------|--|
| Mme 👻        | BERAUD           | Marion   |  |
| Collectivité |                  |          |  |
| Ville d'Anno | nay (2713)       |          |  |

Un message vous indique que les changements ont été enregistrés.

| Les changements ont été enregistrés. 🛞 |
|----------------------------------------|
|----------------------------------------|

### QUE FAIRE SI MA STRUCTURE N'EXISTE PAS ?

Si après avoir tapé le nom de la structure dans le champ « **Collectivité** » celle ci n'existe pas, cliquer sur « **Ma** collectivité n'est pas dans la liste »

| Collectivité                                                |  |
|-------------------------------------------------------------|--|
|                                                             |  |
| <ul> <li>Ma collectivité n'est pas dans la liste</li> </ul> |  |
|                                                             |  |

Une zone « Nouvelle collectivité » s'affiche.

Saisir : - le nom complet de la structure.

- l'abréviation si elle en a une
- le type de structure (ville, communauté de commune...)
- l'adresse principale

- numéros de téléphone et fax.

| Nouvelle Collectivité |  |      |
|-----------------------|--|------|
|                       |  |      |
|                       |  |      |
|                       |  | - 11 |

La nouvelle structure sera validée par l'administrateur et le profil sera associé à cette nouvelle structure.

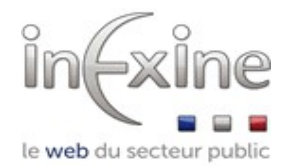

### COMMENT MODIFIER LES PARAMETRES DE NOTIFICATION ?

Il est possible de recevoir des notifications par courriel des différentes opérations réalisées dans sur le RSP par les membres de votre groupe ou de votre cercle, ou concernant les contenus que vous suivez. Il est possible de paramétrer la façon dont les notifications sont envoyées pour recevoir plus ou moins de notifications.

Cliquer sur « Paramètres »

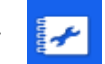

Le profil s'ouvre sur l'onglet « Paramètres de notification ».

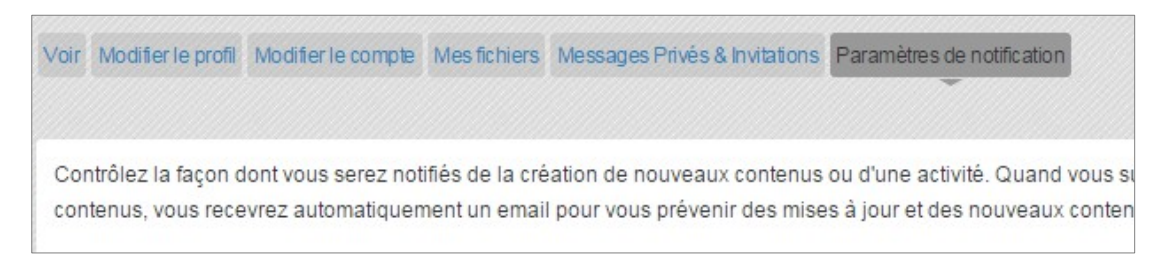

Pour être notifié de toutes les opérations effectuées dans le RSP, cliquer sur « Recevoir toutes les notifications par défaut »

| Recevoir toutes les notifications par défaut.                                                                                                    |
|----------------------------------------------------------------------------------------------------|
| Si cette case est cochée, vous allez automatiquement recevoir toutes les notifications quand vous suivez un contenu ou une personne. Laissez la case décochée pour choisir |
| individuellement les notifications que vous souhaitez.                                                                                                    |
|                                                                                                    |

Dans le cas où vous ne souhaitez pas recevoir toutes les notifications , cliquer sur chaque onglet « Groupes », « Autres contenus », « Sujets », « Adhérents ».

Pour chaque élément personnalisé vous pouvez cocher ou décocher la case « **Recevoir email** ». La mise à jour est faite en temps réel.

| Groupes 2 Autres contenus 0 Sujets 0 Adhérents 0 |                  |       |
|--------------------------------------------------|------------------|-------|
| Titre                                            | Recevoir email ? |       |
| Adhérents ACPUSI                                 |                  | Suivi |
| Finances                                         | <b>e</b>         | Suivi |
|                                                  |                  |       |

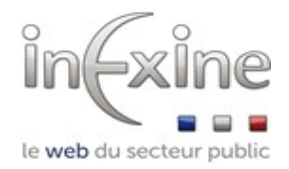

## MES GROUPES SUR LE RSP

**Groupes :** Ensemble d'utilisateurs partageant un ensemble d'information, intérêt ou objectif commun.

### COMMENT ADHERER A UN GROUPE SUR LE RSP?

Cliquer sur « Groupes » pour accéder à la liste des groupes

| in <del>xine</del>    | Rechercher une personne | e, un contenu, un sujet Q |             | BERAUD Marion            |
|-----------------------|-------------------------|---------------------------|-------------|--------------------------|
| Association · Comment | s'inscrire · Editeurs   | Publications              | Groupes     | · Adhérents · Evénements |
| Accueil > Groupes     |                         |                           |             |                          |
| Trouver un groupe     |                         | G                         | Groupes les | plus actifs              |

| Les groupes dont je fais déjà partie          | Mes groupes                                                                                                    |                                                 |
|-----------------------------------------------|----------------------------------------------------------------------------------------------------|-------------------------------------------------|
|                                               | Finances         Utilisation de civil-finances ou d'outils connexes, réglementation (loi de f         procédures internes, documents-types, ou tout autre sujet à caractère fina         Votre demande est en cours d'acceptation par l'administrateur du groupe. | Suivre 🏲<br>inances),<br>ancier<br>12 membres 📀 |
| Les groupes dont je ne fais pas encore partie | Rejoignez un groupe                                                                                                    |                                                 |
|                                               | Groupe test retroactivité des droits                                                                                                    | Suivre 🏲                                        |
|                                               | Groupe modéré                                                                                                    |                                                 |
|                                               | Rejoindre ce groupe                                                                                                    | 1 contributeur 🛞                                |
|                                               | Adhérents ACPUSI                                                                                                    | Suivre 🏲                                        |
|                                               | Tous les inscrits sur le site dont la collectivité est adhérent ACPUSI                                                                                                    |                                                 |
|                                               | Groupe modéré                                                                                                    |                                                 |
|                                               | Rejoindre ce groupe                                                                                                    | 11 membres 🛞                                    |

Vous pouvez consulter la description des groupes et le nombre de membres.

*Remarque : Il existe par défaut un groupe « Public » auquel accède tous les utilisateurs non authentifiés ou non adhérents* 

Cliquer sur « Rejoindre ce groupe »

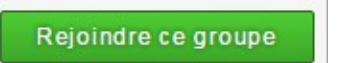

Inexine, 39 Avenue des Cévennes, 30250 Villevieille, 04.66.35.71.05, www.inexine.com

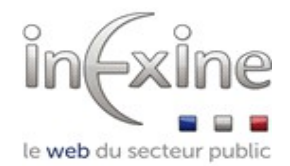

Il est possible d'indiquer vos attentes vis à vis de cette adhésion. Puis de confirmer cette inscription en cliquant sur « S'inscrire »

| Quelles sont vos     | s attentes ?          |                                  |                            |    |
|----------------------|-----------------------|----------------------------------|----------------------------|----|
| Je souhaiterais      | pouvoir suivre les    | ublications des membres des      | services RH des structures |    |
|                      |                       |                                  |                            |    |
|                      |                       |                                  |                            | 1. |
| C'est le texte qu'un | utilisateur peut envo | r aux administrateurs de groupe. |                            |    |
| S'inscrire           | Annuler               |                                  |                            |    |

La demande va être traitée par un administrateur. En attendant vous pouvez voir quels sont les membres des groupes, le nombre de contribution...

Un mail est envoyé pour vous notifier de la demande. Un autre quand celle-ci est acceptée.

| RH                                                                             | 14 membres |
|--------------------------------------------------------------------------------|------------|
| Groupe accessible aux adhérents acteurs des ressources humaines                |            |
| Suivre >Partager                                                               |            |
|                                                                                |            |
| TOUT O CONTRIBUTIONS O CAGENDA O PENQUÊTES O ANNONCES O WIKIS O III SONDAGES O | Membres    |
| CONTRIBUTIONS © AGENDA • PROUÈTES • ANNONCES • WIKIS • III SONDAGES •          | Membres    |

Le groupe passe alors dans « **Mes groupes** » et vous pouvez consulter les publications postées dans le groupe. En cliquant sur le titre vous pouvez consulter les publications de ce groupe spécifiquement.

Il est également possible de publier dans ce groupe.

| TOUT 6 🖍 CO | NTRIBUTIONS 0 AGENDA 0 P ENQUÊTES 0 |                                              |
|-------------|-------------------------------------|----------------------------------------------|
|             | Ecrire votre message ici            |                                              |
|             |                                     | Afficher le formulaire complet $\rightarrow$ |
|             |                                     |                                              |

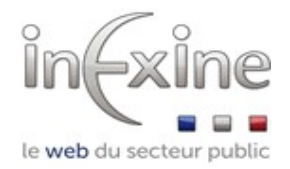

### COMMENT QUITTER UN GROUPE SUR LE RSP?

Cliquer sur « Groupes » pour accéder à la liste des groupes.

| incxine                          | Rechercher une | personne, un contenu, un sujet |             |             | Å Ô     | BERAUD<br>Marion |
|----------------------------------|----------------|--------------------------------|-------------|-------------|---------|------------------|
| Association · Comment s'inscrire | · Editeurs     | Publications                   | Groupes     | · Adhérents | ·Evénem | ents             |
| Accueil > Groupes                |                |                                |             |             |         |                  |
| Trouver un groupe                |                |                                | Groupes les | plus actifs |         |                  |

Dans **« Mes groupes »,** vous pouvez consulter la liste des groupes dont vous êtes membre. Pour quitter le groupe cliquer sur **« Quitter ce groupe »** 

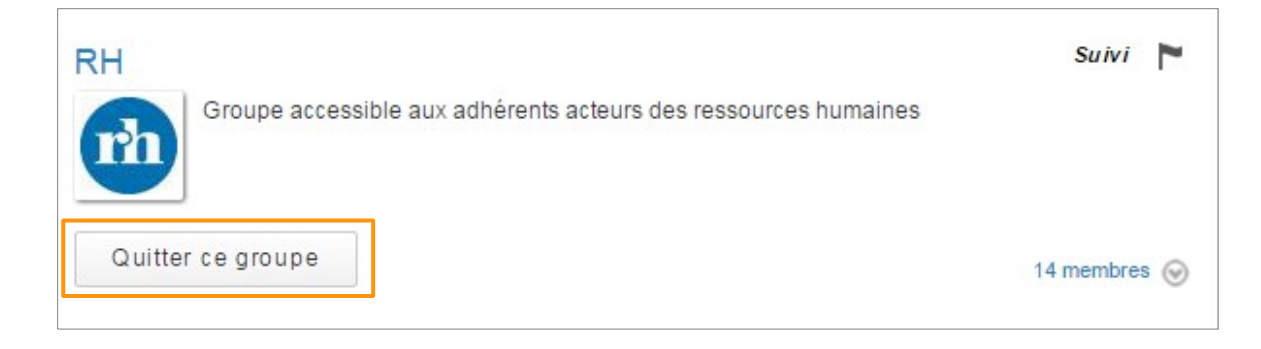

Confirmer l'action, cliquer sur « Retirer »

| Cette action est irréversible. |         |  |  |  |
|--------------------------------|---------|--|--|--|
| Retirer                        | Annuler |  |  |  |

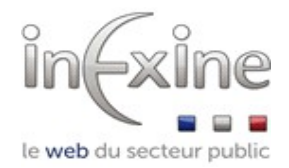

## MON CERCLE DANS LE RSP

Cercle : Les utilisateurs de votre cercle sont ceux avec qui vous vous pouvez avoir des échanges privés.

### COMMENT INVITER UN UTILISATEUR DANS VOTRE CERCLE?

Chercher l'utilisateur à inviter via le moteur de recherche, ou via la liste des membres de vos groupes.

| 2             | VINCENT Fabien<br>Contribution récente dans Public, Enfance, Informatique, zz-Inexine, RH. |
|---------------|--------------------------------------------------------------------------------------------|
| Suivre Suivre | ➡ Ajouter le contact dans votre cercle                                                     |

Sur la fiche de l'utilisateur cliquer sur « Ajouter le contact dans votre cercle ». Sur la fiche on voit ensuite « Confirmation en attente ».

| Suivre 🛤 | Confirmation en attente |
|----------|-------------------------|
|          |                         |

Une fois votre demande acceptée, cliquer sur . Vous trouverez les membres de votre cercle dans l'onglet « Contacts de votre cercle ».

| <u>Contac</u> | cts de votre cercle 7 | Messages 1 Invitations 1 |                          |
|---------------|-----------------------|--------------------------|--------------------------|
|               | Contact               | Contact depuis           |                          |
|               | Berthaut Philippe     | ll y a 4 mois 3 jours    | Envoyer un message privé |
|               | assistance            | II y a 3 mois 1 semaine  | Envoyer un message privé |
|               | Di Alain              | ll y a 3 mois 1 semaine  | Envoyer un message privé |
|               | Béraud Marion         | ll y a 3 mois 5 jours    | Envoyer un message privé |

### COMMENT ACCEPTER L' INVITATION D'UN UTILISATEUR A RENTRER DANS SON CERCLE ?

Un picto apparaît pour signaler une invitation cliquer sur **« Approuver »** ou **« Ignorer »** 

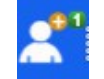

cliquer sur « 1 invitation ». Dans l'onglet « Invitations »,

L'utilisateur passe dans l'onglet les « Contacts de votre cercle »

| Contac | ts de votre cercle 7 Message | es 1 Invitations 1  |                     |
|--------|------------------------------|---------------------|---------------------|
|        | Contact                      |                     | Recieved            |
|        | BERAUD Marion                | Approuver   Ignorer | ll y a 5 min 52 sec |
| Арр    | rouver Ignorer               |                     |                     |

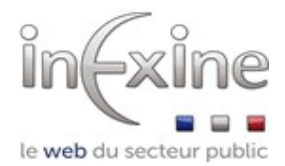

### COMMENT ECHANGER DES MESSAGES PRIVES DANS VOTRE CERCLE?

Cliquer sur

. les membres de votre cercle sont dans l'onglet « Contacts de votre cercle ». Pour envoyer un

message cliquer sur « Envoyer un message privé »

| <u>Contac</u> | ts de votre cercle 7 | Messages 1 Invitations 1     |                          |
|---------------|----------------------|------------------------------|--------------------------|
|               | Contact              | Contact depuis               |                          |
|               | Berthaut Philippe    | Il y a <i>4 mois 3 jours</i> | Envoyer un message privé |
|               | assistance           | II y a 3 mois 1 semaine      | Envoyer un message privé |
|               | Di Alain             | Il y a 3 mois 1 semaine      | Envoyer un message privé |
|               | Béraud Marion        | II y a 3 mois 5 jours        | Envoyer un message privé |

Saisir le message à envoyer, cliquer sur « Envoyer »

Dans l'onglet « Messages » vous retrouvez l'historique de votre conversation, avec les différents échanges.

| ontacts | s de votre c | ercle 2 Mes        | ssages 0 Invitations 0 |                 |                      |
|---------|--------------|--------------------|------------------------|-----------------|----------------------|
| Su      | oprimer      | Actions            | •                      |                 |                      |
|         | Objet        |                    |                        | Participants    | Dernière mise à jour |
|         | Nouveau      | message privé de m | narion.beraud_870      | Coste Véronique | ll y a 57 sec        |

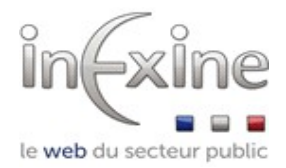

Cette icône vous signale la présence d'un nouveau message privé.

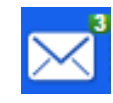

Dans la liste des messages la mention « nouveau », vous indique un nouveau message dans l'échange.

Nouveau message privé de marion.beraud\_870 nouveau

Cliquer sur le titre du message pour accéder au nouveau message. Dans la zone « **Répondre** » vous pouvez saisir la réponse. Puis cliquer sur « **Envoyer le message** ».

| Répondre                   |  |
|----------------------------|--|
| Message                    |  |
|                            |  |
|                            |  |
|                            |  |
|                            |  |
| Envoyer le message Annuler |  |

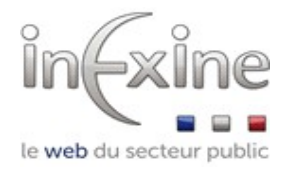

## MES PUBLICATIONS

### QU'EST CE QUE LA PUBLICATION SUR LE RSP?

Les utilisateurs authentifiés du RSP ont la possibilité de publier sur le RSP, soit dans l'un des groupes auxquels ils appartiennent soit dans le groupe public destiné aux utilisateurs non authentifiés.

Il existe plusieurs types de contributions qui permettront des réactions de différents types. Certaines de ces publications peuvent être modérées suivant le paramétrage de votre site.

Les publications peuvent aussi être des réactions à d'autres publications. Une réponse à une enquête par exemple. En règle générale vous pourrez poster :

**Des contributions/Posts :** Permet d'envoyer un message pour démarrer une conversation ou partager des informations.

Des enquêtes

#### **Des annonces**

**Des wikis :** Contenus sous forme de documents collaboratifs. Permet au utilisateur de proposer des corrections, ajouts ou vérifications sur un contenus. La fonctionnalité permet de conserver les versions.

#### **Des sondages**

Vous pouvez consulter les publications des membres de vos groupes. Dans l'onglet **« Publications »** par défaut vous consultez toutes les publications de tous les membres de vos groupes.

|                                             | tenu, un sujet Q                                                                 |
|---------------------------------------------|----------------------------------------------------------------------------------|
| Association · Comment s'inscrire · Editeurs | Publications · Groupes · Adhérents · Evénements                                  |
|                                             | <ul> <li>• Ajouter une nouvelle page</li> <li>• 0 demande de révision</li> </ul> |
| Ecrire votre message ici<br>Afficher le for | rmulaire complet → Publications recommandées                                     |

Vous pouvez consulter les informations détaillées concernant ces publications (Type de publication, auteur, groupe pour lequel le contenu est publié).

| @cpusi | JOURNÉES ACPUSI 2015<br>Évènement créé mar, 08/09/2015 - 13:13 dans le groupe Public par ACPUSI Secrétariat<br>Jeudi, 8 octobre, 2015 - 14:00 |
|--------|----------------------------------------------------------------------------------------------------|
|        | Bonjour à toutes et à tous,                                                                                                    |
|        | Nous avons le plaisir de vous convier à la :                                                                                                  |
|        | 30 <sup>ème</sup> ASSEMBLÉE GÉNÉRALE DE L'ACPUSI                                                                                              |
|        | les JEUDI 8 et VENDREDI 9 OCTOBRE 2015 à PARIS (porte d'Italie).                                                                              |
|        | Suivre                                                                                                    |

Pour consulter les publications d'un seul des groupes auquel vous avez adhéré, cliquer sur « **Groupe** » puis sur le nom du groupe, sinon cliquer sur le nom du groupe dans l'une des publications.

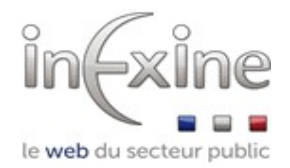

### COMMENT POSTER UNE PUBLICATION SUR LE RSP ?

Cliquer sur « Publications », puis sur le type de contribution souhaité.

| In Exine Rechercher une personne, un contenu, un sujet                                     | EQ. ERAUE                                 |
|--------------------------------------------------------------------------------------------|-------------------------------------------|
| Association · Comment s'inscrire · Editeurs Public                                         | ations · Groupes · Adhérents · Evénements |
| Accueil y Groupes y Adhérents ACPUSI                                                       |                                           |
| Adhérents ACPUSI<br>Tous les inscrits sur le site dont la collectivité est adhérent ACPUSI | 13 membres                                |
| ►Suivi >Partager                                                                           |                                           |
|                                                                                            | Membres                                   |

Dans la zone où saisir sa question, son commentaire, son wiki, il est possible de saisir directement son élément ou de cliquer sur **« Afficher le formulaire »** pour pouvoir saisir plus d'informations. Vous pouvez alors renseigner outre un **« Titre »**, un message plus détaillé et joindre un document. Dans le cas des sondages saisissez les options pour

les réponses à la question. Vous devez obligatoirement renseigner le nom du groupe pour lequel vous souhaitez publier un contenu (au minima public).

Cliquer sur **« Enregistrer »** Un message vous indique que l'opération a bien été effectuée.

| litre *                                                                                                    |
|----------------------------------------------------------------------------------------------------|
| Vous paraîtrait-il pertinent de demander la réédition du rapport 251789 relatif à la DPH                                                  |
| Cords                                                                                                    |
|                                                                                                    |
|                                                                                                    |
| J'ai beaucoup de diffucultés à me procurer des informations provenant de ce rapport introuvable sur<br>internet, pensez-vous qu'il serait |
|                                                                                                    |
| body p                                                                                                    |
| 3asculer vers l'éditeur de texte brut                                                                                                    |
| Document                                                                                                    |
| Ajouter un nouveau fichier                                                                                                    |
| Aucun fichier choisi (parcourir)                                                                                                    |
| es fichiers doivent peser moins de 80 Mo.                                                                                                 |
| xtensions autorisées : pdf docx doc xIs xIsx.                                                                                             |
|                                                                                                    |
| Jans quel(s) groupe(s) souhaitez vous publier ce contenu ?                                                                                |
| Adhérents ACPUSI (2950)                                                                                                    |
| loms de groupes séparés par des virgules                                                                                                  |
| Enregistrer Aperçu Annuler                                                                                                    |

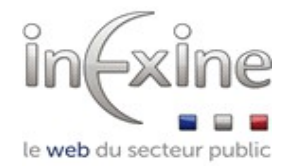

### COMMENT REAGIR A UNE PUBLICATION SUR LE RSP ?

Le RSP permet de réagir aux diverses publications postées sur le site. Réagir à une publication, répondre à une enquête, enrichir un wiki...

#### **Commenter une publication**

Cliquer sur le titre du post/de la contribution, vous accédez au détail de la publication. Sous le contenu vous pouvez poster un commentaire.

Commencez à saisir le commentaire, une fenêtre s'ouvre rédigez votre commentaire et cliquez sur « Enregistrer »

| Ecrir                 | e un commentair   | e ici   |  |   |
|-----------------------|-------------------|---------|--|---|
| Ajouter u             | n comm            | entaire |  |   |
| Votre nom             |                   |         |  |   |
| BERAUD Marion         |                   |         |  |   |
| Objet                 |                   |         |  |   |
|                       |                   |         |  |   |
| Commentaire *         |                   |         |  |   |
|                       |                   |         |  | • |
|                       |                   |         |  | * |
|                       |                   |         |  |   |
|                       |                   |         |  | - |
|                       |                   |         |  |   |
| Basculer vers l'édite | eur de texte brut |         |  |   |
| Enregistrer           | Aperçu            |         |  |   |

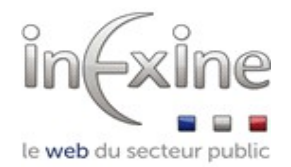

#### Répondre à une enquête

Cliquer sur le titre de l'enquête. Le détail de l'enquête s'affiche, ainsi que la liste de toutes les réponses. Cliquer sur « **Répondre** » pour accéder en dessous à la zone de saisie de la réponse. Saisir la réponse et cliquer sur « **Enregistrer** »

| Titre de votre réponse *                                                                                  |   |
|----------------------------------------------------------------------------------------------------|---|
| Oui trois fois oui                                                                                        |   |
| Votre réponse                                                                                             |   |
|                                                                                                    | • |
| je suis dans la même situation je suis tout à fait pour même s'il y a un coût ça serait très<br>important | * |
|                                                                                                    |   |
|                                                                                                    | * |
| body p                                                                                                    |   |
| Basculer vers l'éditeur de texte brut                                                                     |   |

#### Enrichir un wiki

Comme pour les autres publications, il est possible de saisir des commentaires.

Il est également possible de compléter ou corriger un wiki. Cliquer sur le titre du wiki. Trois onglet permettent de consulter le wiki, de le réviser, et de consulter les anciennes versions.

| Voir Modifier | Révisions           |                        |              |  |
|---------------|---------------------|------------------------|--------------|--|
| Titre *       | NF Z42-013 et démai | érialisation légale de | es documents |  |

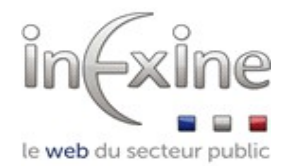

Pour corriger le wiki cliquer sur « **Modifier** » . Modifier ou compléter l'article. Il est possible ensuite de voir un aperçu et de consulter les changements entre l'ancienne version puis celle qu'on vient de saisir. « **Cliquer sur voir les changements** »

| Enregistrer | Aperçu | Voir les changements | Supprimer | Annuler |
|-------------|--------|----------------------|-----------|---------|
|-------------|--------|----------------------|-----------|---------|

#### Cliquer ensuite sur « Enregistrer »

Il est ensuite possible de consulter les différentes versions. Cliquer sur « Révisions ».

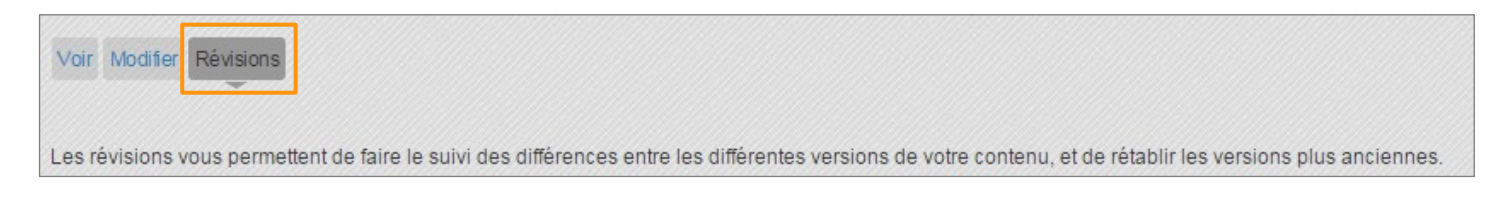

La liste des différentes versions s'affiche. La dernière version est celle indiquée comme « en cours ». Il est possible de « **Rétablir** » ou « **Supprimer** » les versions précédentes.

| Révision                                  | Comparer |   | Actions          |           |
|-------------------------------------------|----------|---|------------------|-----------|
| mer, 07/10/2015 - 16:48 par BERAUD Marion |          | ۲ | version en cours |           |
| mer, 07/10/2015 - 16:25 par BERAUD Marion | ۲        |   | Rétablir         | Supprimer |

Il est également possible de comparer deux versions. Sélectionner les deux versions à comparer puis cliquer sur « Comparer »

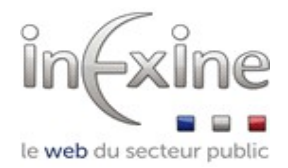

### COMMENT AJOUTER UN SUJET DANS UNE PUBLICATION ?

Sujets : Les contenus peuvent être identifiés par des sujets. Ils servent ensuite de mots clés pour lancer des recherches.

Pour associer un sujet à votre contenu, cliquer sur le titre de votre publication, puis cliquer sur « Modifier ».

Remarque il est possible de saisir le sujet au moment de la création de la publication.

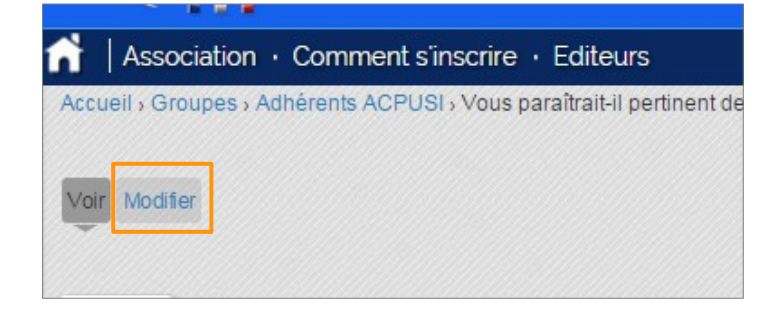

Sur la partie droite de l'écran il est possible de saisir un sujet. Cliquer sur « **Sujet** ». Commencer à taper votre sujet. La liste des sujets existants s'affiche. Sélectionner un sujet existant ou créer un nouveau sujet en continuant à taper puis en enregistrant.

| nregistrer |                        |
|------------|------------------------|
|            |                        |
|            | - Sujets               |
|            | Suiets                 |
|            | fo                     |
|            | formation              |
|            | Systèmes d'information |

Le sujet s'affiche ensuite sous la publication. En cliquant dessus on lance une recherche pour trouver toutes les publications signalées avec le même sujet.

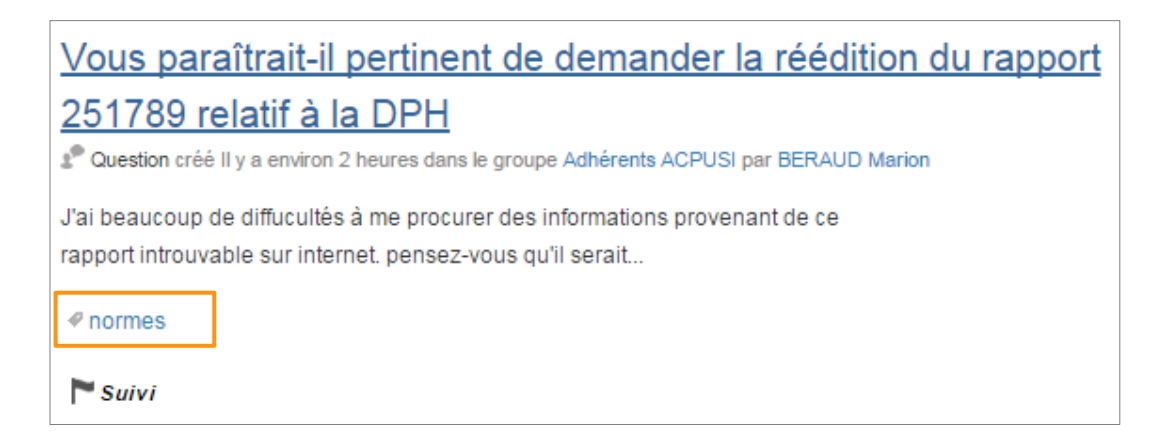

20

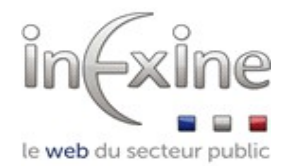

### COMMENT SIGNALER UN CONTENU COMME INAPPROPRIE ?

Un contenu peut être signalé comme inapproprié par les utilisateurs. L'administrateur du site traitera la demande et dé publiera éventuellement le contenu signalé.

Cliquer sur le titre du contenu pour accéder aux détails de la publication. Cliquer sur « Signaler comme inapproprié ».

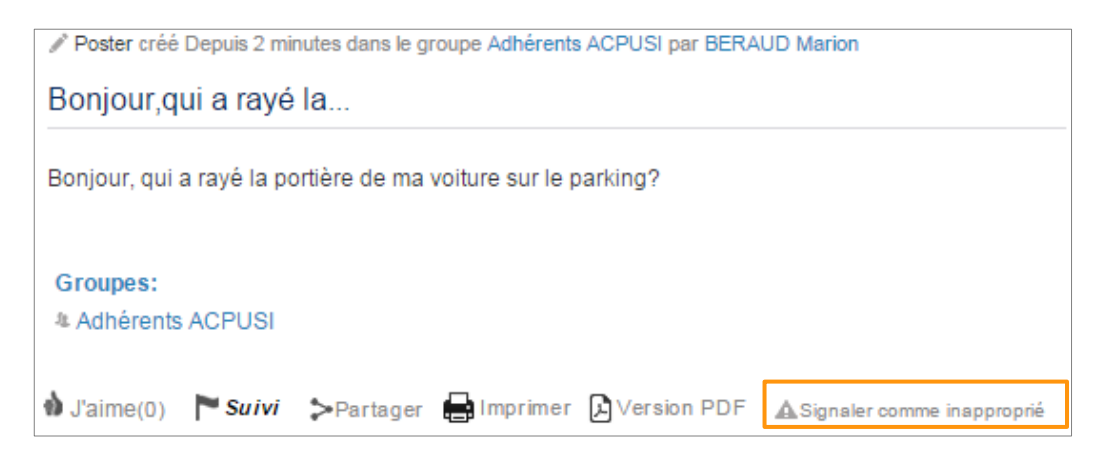

Pour confirmer cliquer sur « Signaler comme inapproprié » à nouveau.

L'alerte sera traitée par un administrateur qui pourra supprimer ou non la publication. Vous pouvez également annuler le signalement avant son traitement en cliquant sur **« Annuler le signalement comme inapproprié »**.

Annuler le signalement comme inapproprié

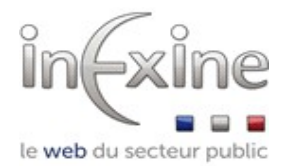

### COMMENT SOUMETTRE UN CONTENU ET SUIVRE LES DEMANDES DE REVISION ?

Un type de publication peut être soumis à la modération suivant le paramétrage de votre site, et votre rôle sur le site.

Poster un contenu (voir page 16).

Quand la publication d'un contenu est soumise à modération un message s'affiche à l'enregistrement.

🔥 Votre Petite Annonce est en cours de modération. Vous serez prévenu lors de sa publication par le modérateur. 🔅

Il y a ensuite deux possibilités :

L'administrateur publie votre contenu : votre contenu s'affiche alors directement dans le publications de votre groupe.

L'administrateur vous adresse des demandes de révisions : Sur la page « Publications » du RSP (cliquer sur « Publications » ), une alerte vous signale une demande de révision.

| inexine                       | Rechercher une personne, un contenu, ur    | sujet Q      | × Z Å                                                                         | BERAUD<br>Marion |
|-------------------------------|--------------------------------------------|--------------|-------------------------------------------------------------------------------|------------------|
| Association · Comment s'inscr | ire · Editeurs                             | Publications | Groupes · Adhérents · Ev                                                      | vénements        |
|                               | PENQUÊTES 10 ANNONCES 5 WIKIS 7 11 SONDAGE | 50           | <ul> <li>Ajouter une nouvelle page</li> <li>2 demandes de révision</li> </ul> |                  |

Cliquer sur « demande de révision » vous accédez aux demandes de révision.

Dans la liste des demandes cliquer sur « Voir l'historique des modérations » pour accéder aux remarques du modérateur.

| Titre          | Туре              | Dernière mise à<br>jour▼ | Lien vers l'historique de<br>modération | Liens de modération N                                                                      | Nid  |
|----------------|-------------------|--------------------------|-----------------------------------------|--------------------------------------------------------------------------------------------|------|
| Petite annonce | Petite<br>Annonce | ll y a 1 heure 59 min    | Voir l'historique des<br>modérations    | Passer à l'état "Demande de modération" 3                                                  | 3020 |
| Petite annonce | Petite<br>Annonce | ll y a 2 heures 2 min    | Voir l'historique des<br>modérations    | Passer à l'état " <i>Demande de modération</i> " 3<br>Passer à l'état " <i>Brouillon</i> " | 3019 |

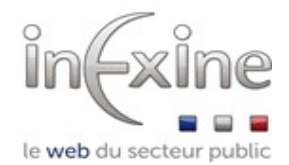

Les demandes de révision s'affiche. Dans la zone titre, la remarque du modérateur s'affiche. Pour modifier votre contenu cliquer sur modifier le brouillon.

| Révision | Titre                                                                       | Date                  | Actions pour la révision        | Actions de modération                                                                                                    |
|----------|-----------------------------------------------------------------------------|-----------------------|---------------------------------|----------------------------------------------------------------------------------------------------|
| 3272     | Petite annonce<br>Créé par VINCENT<br>Fabien.<br>Revu par VINCENT<br>Fabien | 08/10/2015 -<br>12:12 | Voir   Modifier le<br>brouillon | Ceci est la révision en cours. L'état en cours est Brouillon.<br>Définir l'état de modération : Demande de modération -<br>Appliquer<br>• Passé de Brouillon à Brouillon le 08/10/2015 - 12:12 par VINCENT |

Effectuer les modifications demandées. Puis enregistrer à nouveau.

L'état de la publication passe en « **Demande de modération** ». Vous pouvez consulter l'historique des échanges.

| Révision | Titre                                                                        | Date                  | Actions pour la révision        | Actions de modération                                                                                                    |
|----------|------------------------------------------------------------------------------|-----------------------|---------------------------------|----------------------------------------------------------------------------------------------------|
| 3274     | Petite annonce<br>Edited by VINCENT<br>Fabien.<br>Revu par VINCENT<br>Fabien | 08/10/2015 -<br>14:14 | Voir   Modifier le<br>brouillon | Ceci est la révision en cours. L'état en cours est Demande de modération.         Définir l'état de modération :       Demande de révisions ▼ Appliquer         • Passé de Demande de modération à Demande de modération le 08/10/2015 - 14:14 par VINCENT Fabien |
| 3273     | Petite annonce<br>Edited by VINCENT<br>Fabien.<br>Revu par VINCENT<br>Fabien | 08/10/2015 -<br>14:14 |                                 | <ul> <li>Passé de Brouillon à Demande de modération le 08/10/2015 - 14:14 par VINCENT<br/>Fabien</li> </ul>                                                                                                    |
| 3272     | Petite annonce<br>Créé par VINCENT<br>Fabien.<br>Revu par VINCENT<br>Fabien  | 08/10/2015 -<br>12:12 |                                 | Passé de Brouillon à Brouillon le 08/10/2015 - 12:12 par VINCENT Fabien                                                                                                    |

Une fois toutes les révisions validées, votre contenu s'affiche dans les publications de votre groupe.

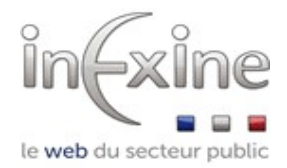

## LES EVENEMENTS ET MANIFESTATIONS DANS LE RSP

Événements : Contenu permettant de publier un rendez vous comme une réunion par exemple.

Manifestations : Une manifestation regroupe plusieurs événements

### COMMENT CONSULTER LES MANIFESTIONS ET EVENEMENTS A VENIR ?

Pour consulter les manifestions ou événements à venir cliquer sur l'onglet « Événements » pour consulter les événements publics ou sur l'onglet « Publications » puis sur «Agenda » pour consulter les événements de vos groupes.

| Les événements de vos groupes                                                                  | Les événements publics                                                        |
|------------------------------------------------------------------------------------------------|-------------------------------------------------------------------------------|
|                                                                                                |                                                                               |
|                                                                                                | BERAUD Marion                                                                 |
| Association · Comment sinscrire · Editeurs                                                     | Publications · Groupes · Adhérents · Evénements                               |
|                                                                                                |                                                                               |
|                                                                                                | <ul> <li>Ajouter une nouvelle page</li> <li>2 demandes de révision</li> </ul> |
| Limité à Tout le contenu  Afficher uniquement mes publications - Tout -  Trier par plus recent |                                                                               |
|                                                                                                | Dublicationa recommandées                                                     |

Consulter les informations concernant les événements Pour voir les informations détaillées cliquer sur le titre de l'événement.

| TOUT 27 CONTRIBUTIONS 4 CAGENDA 1 2° ENQUÊTES 10 ANNONCES 5 WIKIS 7 11 SONDAGES 0                                       | <ul> <li>Ajouter une nouvelle page</li> <li>2 demandes de révision</li> </ul> |
|----------------------------------------------------------------------------------------------------|-------------------------------------------------------------------------------|
|                                                                                                    | Publications recommandées                                                     |
| ecousi test : JOURNÉES ACPUSI 2015                                                                                      | Ville de Riorges                                                              |
| É Évènement créé mar, 08/09/2015 - 13:13 dans le groupe Public par ACPUSI Secrétariat<br>Jeudi, 8 octobre, 2015 - 14:00 | Ville de Lens                                                                 |
| errust M. ACPUSI Secrétariat                                                                                            | Ville de Saint-Cyr-sur-Loire                                                  |
| Tél 06.52.31.84.20<br>info@acpusi.orga ràla:                                                                            | ) plus                                                                        |
| les JEUDI 8 et VENDREDI 9 OCTOBRE 2015 à PARIS (porte d'Italie).                                                        | Vos groupes                                                                   |
| - Suivre                                                                                                    | Adhérents ACPUSI (depuis 06/10/15)     Finances (depuis 06/10/15)             |

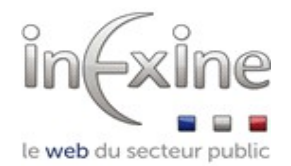

### COMMENT S'INSCRIRE A UN EVENEMENT ?

Cliquer sur le titre de l'événement. Le détail de l'événement et un encart « S'inscrire » s'affiche, sur la colonne de droite.

| Évènement créé mar, 08/09/2015 - 13:13 dans le groupe Public par ACPUSI Secrétariat                                                                                                    | S'inscrire                                                                    |  |  |
|----------------------------------------------------------------------------------------------------|-------------------------------------------------------------------------------|--|--|
| TEST<br>JOURNÉES ACPUSI 2015                                                                                                    | Les inscriptions sont ouvertes.                                               |  |  |
| Jeudi, 8 octobre, 2015 au Vendredi, 9 octobre, 2015, 14:00 - 18:00                                                                                                    | ++ marion.beraud_870                                                          |  |  |
| Nous avons le plaisir de vous convier à la :                                                                                                    | Qui gère l'inscription ? *                                                    |  |  |
| ASSEMBLEE GENERALE DE L'ACPUSI<br>les JEUDI 8 et VENDREDI 9 OCTOBRE 2015 à PARIS (porte d'Italie).<br>A cette occasion, venez découvrir le fruit du travail collaboratif du nouveau Conseil d'Administration de                                                                                                    | - Sélectionner -  Il s'agit de la personne qui recevra les notifications etc. |  |  |
| l'association, mais également le nouveau site internet ACPUSI (www.acpusi.org) dont la mise en ligne sera<br>effective à partir du 12 octobre 2015. Nous l'avons souhaité plus intuitif et facilitateur des échanges entre<br>nos adhérents. Merci de bien vouloir noter cette date sur vos agendas afin de vous inscrire ou réinscrire<br>dès son ouverture. | Enregistrer l'inscription                                                     |  |  |
| En suivant les liens ci-dessous, vous trouverez :                                                                                                    | Annuler                                                                       |  |  |
| <ul> <li>Le programme détaillé de notre 30<sup>ème</sup> Assemblée Générale</li> <li>La fiche d'inscription électronique</li> </ul>                                                                                                    | 4 places réservées sur Illimité                                               |  |  |

Renseigner le nom de la personne à inscrire (par défaut si vous êtes authentifié il saisira votre nom d'utilisateur). Il faut également renseigner le champ **« qui gère l'inscription »** dans le cas où elle est effectuée pour quelqu'un d'autre afin d'indiquer la personne qui recevra les notifications liées à l'événement. Cliquer ensuite sur **« Enregistrer l'inscription »**.

Un récapitulatif s'affiche. Vous pouvez modifier votre inscription.

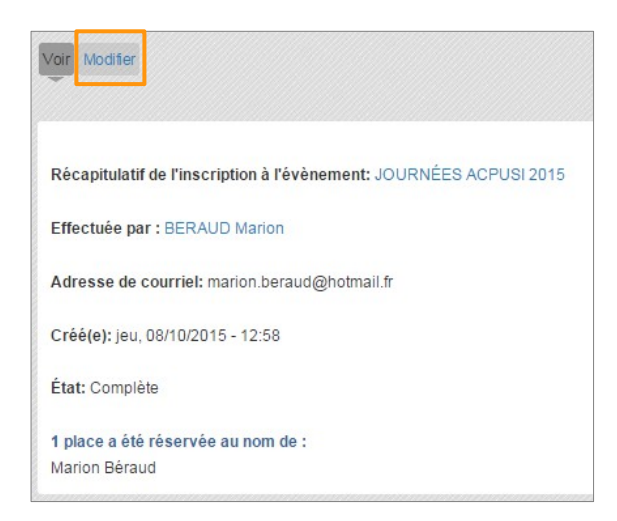

Sur l'événement une mention vous indique que vous participez. Vous pouvez « Annuler » votre inscription.

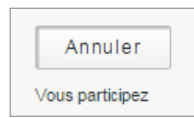

Sur la page « Publication » une alerte indique vos inscriptions.

Vous participez à

JOURNÉES ACPUSI 2015
 participants, 0 commentaire(s)

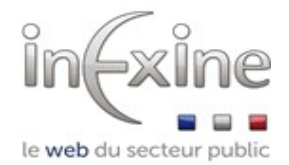

## SUIVRE LES ACTIVITES SUR LE RSP

Il est possible de suivre plus particulièrement des contenus, des sujets, des membres. Par défaut vous suivez les contenus dont vous êtes l'auteur et les groupes dont vous êtes membre. Vous êtes alors notifié de l'activité de et sur ces éléments.

Pour suivre un membre par exemple cliquer sur son nom puis sur « Suivre ».

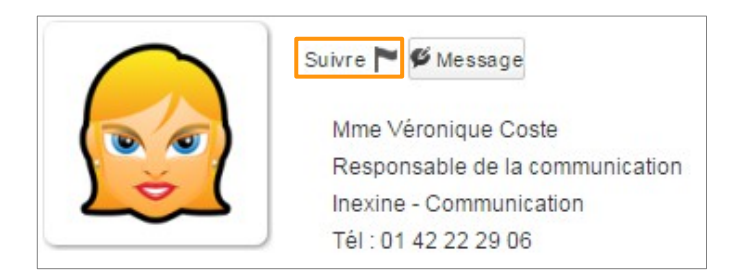

La mention « Suivi » est alors indiquée. Faire la même manipulation pour suivre un autre élément.

Dans vos paramètres de notifications 🥢 vous pouvez consulter la liste des éléments que vous suivez.

| Groupes 2     | Autres contenus 3 | Sujets 0 | Adhérents 3 |                  |         |
|---------------|-------------------|----------|-------------|------------------|---------|
| Personne      |                   |          |             | Recevoir email ? |         |
| Coste Véroniq | e                 |          |             |                  | Suivi 🏲 |

En cliquant sur « **Publications** », vous retrouvez la page d'accueil du RSP. Sur la colonne de droite vous retrouvez également les éléments que vous suivez.

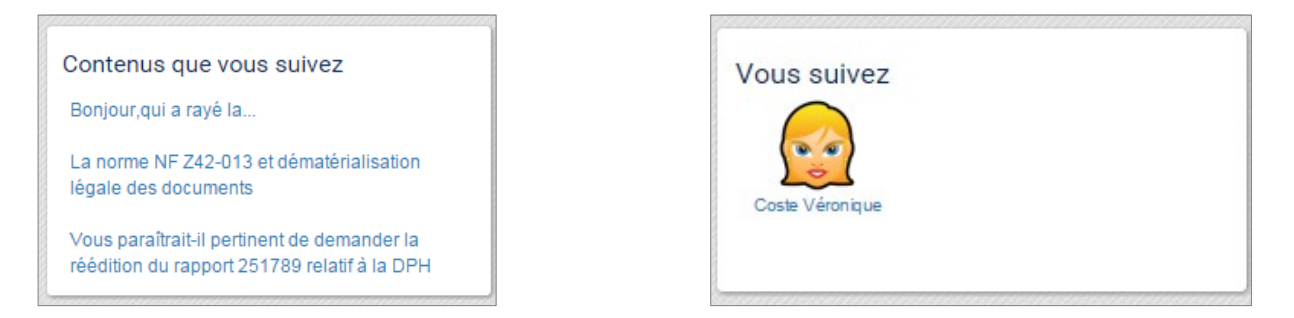

Pour ne plus suivre un contenu, un membre... cliquer sur son titre. Puis cliquer sur « **Suivi** ». Le bouton redevient « **Suivre** » vous ne suivez plus cet élément.

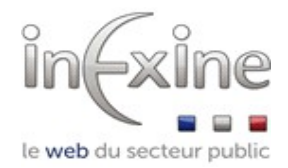

## LEXIQUE DU RSP

**Cercle** : Les utilisateurs de votre cercle sont ceux avec qui vous vous pouvez avoir des échanges privés.

Compte : Les informations de l'utilisateur concernant son utilisation du RSP (identifiant, mail, mot de passe, rôle...)

**Contributions/Posts** : Permet d'envoyer un message pour démarrer une conversation ou partager des informations.

Événements : Contenu permettant de publier un rendez vous comme une réunion par exemple.

Groupes : Ensemble d'utilisateurs partageant un ensemble d'information, intérêt ou objectif commun.

Manifestations : Une manifestation regroupe plusieurs événements

Profil : Les informations personnelles de l'utilisateur (coordonnées, groupes...)

**Rôles** : Les utilisateurs du RSP n'ont pas tous les mêmes droits. A minima on distinguera les administrateurs des utilisateurs classiques. C'est l'administrateur qui attribuera pour chaque utilisateur un ou des rôles afin de lui attribuer les droits correspondants.

Suivant le paramétrage de votre site, on trouvera plus ou moins de rôles (administrateur, modérateur, créateur de sondage, créateur de page par exemple...)

Sujets : Les contenus peuvent être identifiés par des sujets. Ils servent ensuite de mots clés pour lancer des recherches.

#### Statut : Chaque utilisateur dispose d'un statut

Actif : l'inscription a été validée l'utilisateur peut publier et participer en fonction de son rôle Bloqué : l'utilisateur est en attente de validation ou a été bloqué par l'administrateur il ne peut plus de connecter

**Structures :** Le RSP permet le travail collaboratif d'utilisateurs appartenant à des structures différentes. Par exemple, les structures peuvent être les mairies d'une agglomération, les centres départementaux de la CAF, les services régionaux de la DRAC... l'administration des structures permet de personnaliser et de mettre à jour les structures et types de structures.

**Types de structures:** Le RSP permet de géolocaliser les structures. Pour identifier plus facilement les structures sur la carte il est possible de personnaliser ces types.

Utilisateurs : On désigne comme utilisateurs du RSP tous les usagers qui s'authentifient sur le site et disposent d'un compte. Ils sont également appelés membres.

Wikis : Contenus sous forme de documents collaboratifs. Permet au utilisateur de proposer des corrections, ajouts ou vérifications sur un contenus. La fonctionnalité permet de conserver les versions.